## KLIKVEJLEDNING – VAR PÅ SMARTPHONE

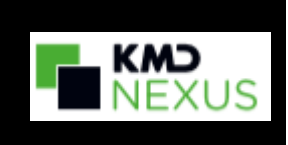

## Installer VAR-genvej på smartphone

| Fase           | Forklaring                         | Billede                                                                                                    |
|----------------|------------------------------------|----------------------------------------------------------------------------------------------------|
| Åben           | Klik på appen "Internet"           |                                                                                                    |
| internettet    |                                    |                                                                                                    |
| Søg efter      | Skriv "varhealthcare dk" i         | Internet                                                                                                    |
| hiemmesiden    | browseren                          |                                                                                                    |
| "VAR"          | Klik på gå/return på tastaturet    | ☆ 🖬 varhealthcare.dk 🔿                                                                                                    |
| Lav genvej til | Klik på de tre vandrette streger i | 2 H ↔ 4 N H ≠ ∠ 17\6 0.57   ☆ ê www.untentincen.dk                                                                                                    |
| VAR            | nederste højre hjørne              |                                                                                                    |
|                |                                    | Q                                                                                                    |
|                |                                    | VAR Healthcare<br>Opdateret procedur                                                                                                    |
|                |                                    | og vidensbase for<br>sundhedeprofessio                                                                                                    |
|                |                                    | sundicuspioressio                                                                                                    |
|                |                                    | VAR Healthcare                                                                                                    |
|                |                                    |                                                                                                    |
|                | Klik på "Føj side til"             | ± • •                                                                                                    |
|                |                                    | + < C O                                                                                                    |
|                |                                    | Prej tele til. Det Merketilstan Annoncodikik<br>erere                                                                                                    |
|                |                                    | R Image: Constraint of the statements Solution Solution S |
|                |                                    | Case I Constant os                                                                                                    |
|                | Klik på "Startskærm"               | Føj den aktuelle webside til                                                                                                    |
|                |                                    | Bogmærker                                                                                                    |
|                |                                    | Hurtig adgang                                                                                                    |
|                |                                    | Startskærm                                                                                                    |
|                |                                    | Gemte sider                                                                                                    |
|                | Klik på "Tilføj"                   | Føj til startskærm                                                                                                    |
|                |                                    | Nam Nap Hastheses Ondetext second                                                                                                    |
|                |                                    | VAR Healthcare - Opdateret proces                                                                                                    |
|                |                                    | Annuller Tilføi                                                                                                    |
|                | Klik på "Tilføj"                   | Føj til startskærm?                                                                                                    |
|                |                                    | Berør og hold på et ikon, eller tryk på                                                                                                    |
|                |                                    | TILFØJ for at føje det til startskærmen.                                                                                                    |
|                |                                    | VAR Healthcare - Opdateret proce 1 × 1                                                                                                    |
|                |                                    | ske                                                                                                    |
|                |                                    |                                                                                                    |
|                |                                    | ANNULLER TILFØJ                                                                                                    |
| VAR-genvej     | VAR genvejen er nu oprettet og     | SIQ                                                                                                    |
| er oprettet    | ligger på en af "forsiderne"       | The second second second second second second second second second second second second second second second se                                                                                                    |

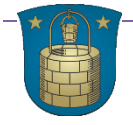